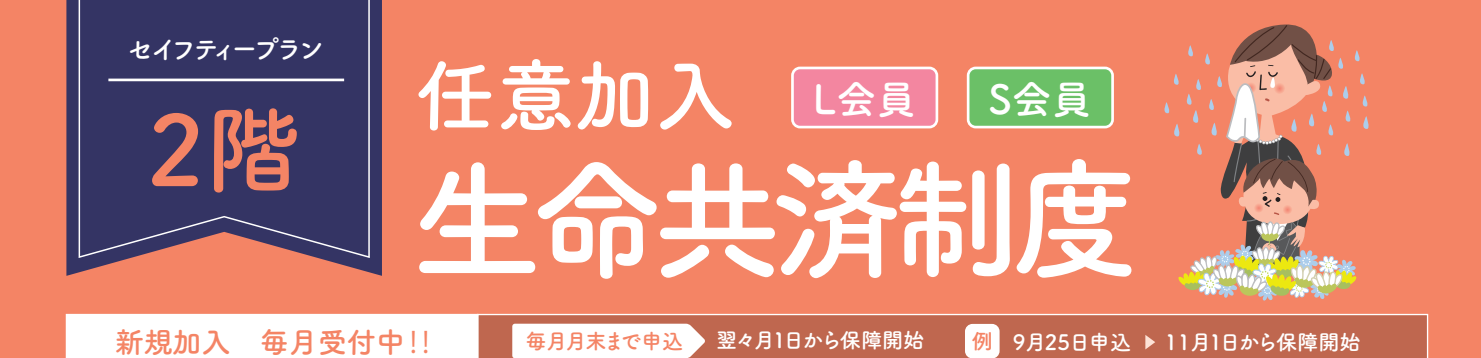

# \*死亡、または\*高度障害状態、になった時に共済給付金が支払われます。

▶ 生命共済 死亡給付金(L会員のみ) P3 ▶ UAゼンセン 死亡弔慰金(L・S会員) P3

### ご自身のライフプランに合わせ、全員加入制度にプラスのプラン設計ができます。

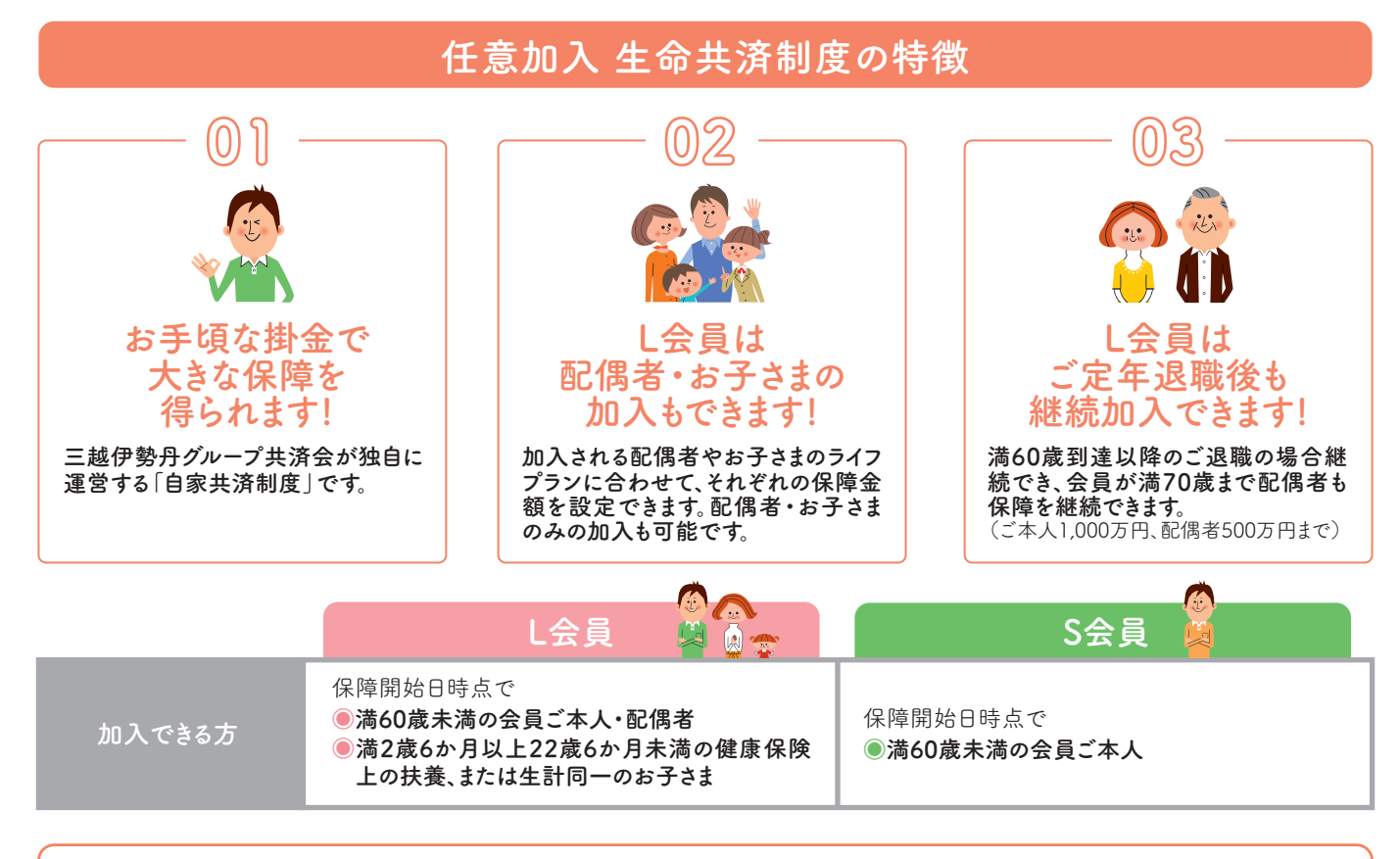

保障金額と掛金 ※年齢は2

※年齢は2月1日時点のものです。

|    | 保障額 |        |         | 月額掛金   |               |     | 心味肉   | 月額掛金   |        |
|----|-----|--------|---------|--------|---------------|-----|-------|--------|--------|
|    |     |        | 和教      | 満35歳以下 | 満36歳以上        | 四日  | 休鸤頟   | 満35歳以下 | 満36歳以上 |
|    | し会員 |        | 500万円   | 425円   | 700円          | 偶   | 200万円 | 170円   | 280円   |
|    |     | S      | 1,000万円 | 850円   | 1,400円        | 省   | 300万円 | 255円   | 420円   |
| +  |     | 五<br>日 | 1,500万円 | 1,275円 | 2,100円        |     | 500万円 | 425円   | 700円   |
| 本人 |     |        | 2,000万円 | 1,700円 | 2,800円        |     |       |        |        |
|    |     |        | 2,500万円 | 2,125円 | 2,125円 3,500円 |     | 保障額   | 月額掛金   |        |
|    |     |        | 3,000万円 | 2,550円 | 4,200円        | 子   | 100万円 | 60円    |        |
|    |     |        | 3,500万円 | 2,975円 | 4,900円        | 5   | 200万円 | 120円   |        |
|    |     |        | 4,000万円 | 3,400円 | 5,600円        | L L | 300万円 | 180円   |        |
|    |     |        | 4,500万円 | 3,825円 | 6,300円        |     |       |        |        |

#### ご案内

◆「任意加入生命共済制度」は生命保険料控除(年末調整・確定申告)の対象にはなりません。 ◆加入や給付の条件等、詳細は共済会HPの【共済・保険 重要事項説明書】をご覧ください。

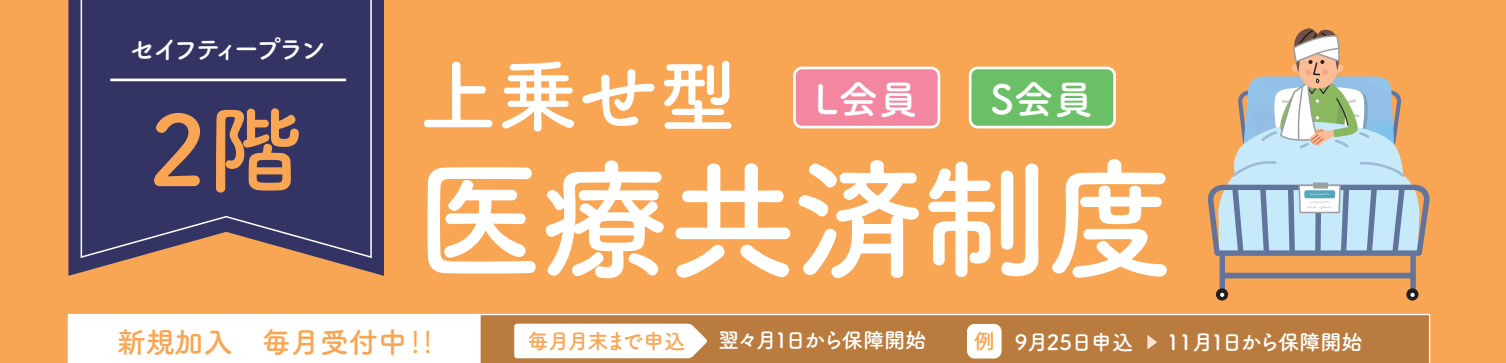

# <u> 、病気、や、ケガ、で入院をされた時や、がんと診断された時に共済給付金が支払われます。 </u>

共済会の<全員加入制度>(1階)

▶ 医療共済制度(L·S会員) P3

### 全員加入制度に3つのプランをプラスすることで、自分流に保障をパワーアップ!!

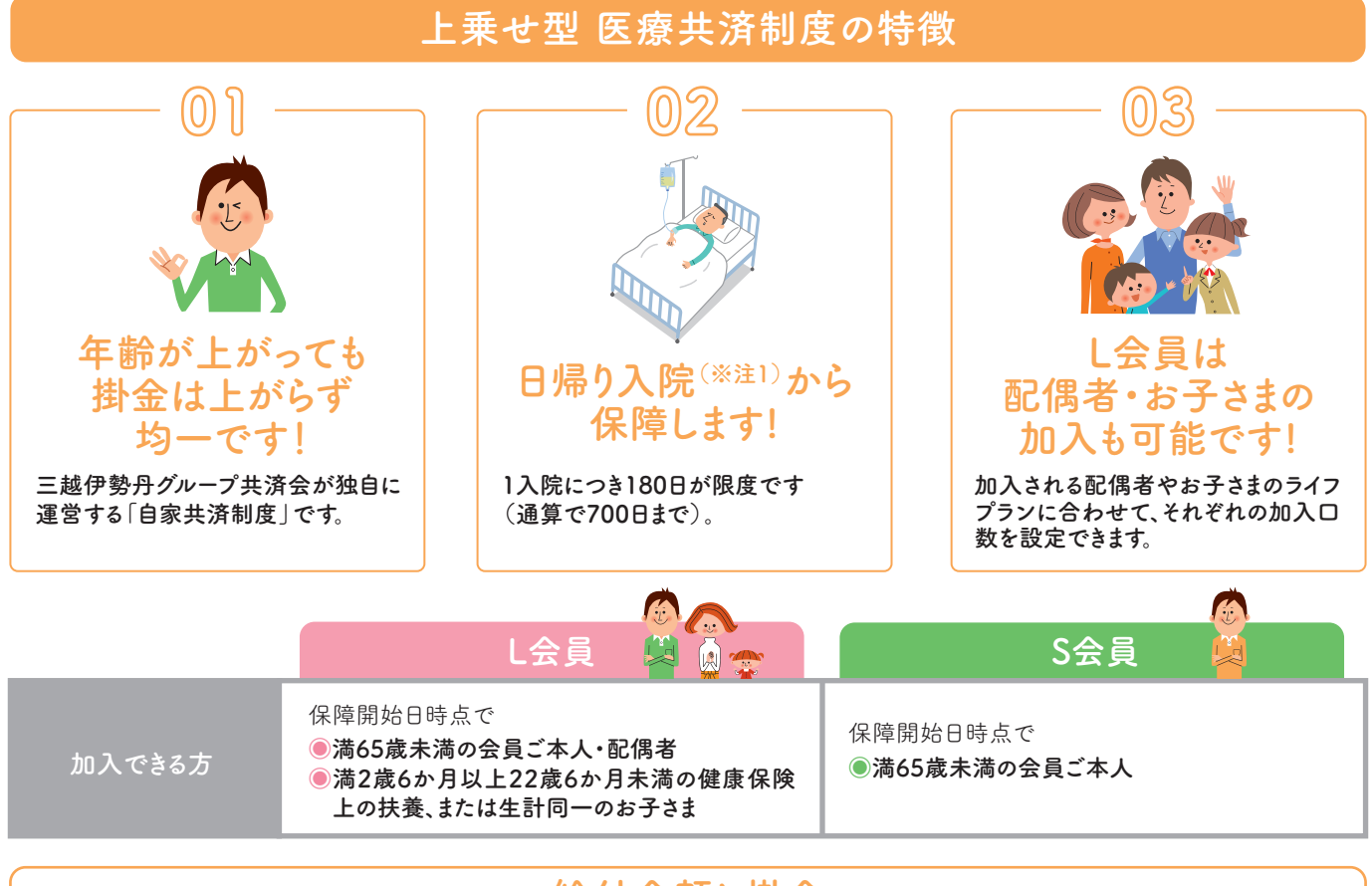

給付金額と掛金

全員加入分の入院保障にプラスする

# 上乗せ入院給付金プラン

初日(日帰り入院(※注1))から保障します!入院の短期化への備えが必要です!差額ベット代にも対応できます!

| 給付金額(入院1日につき) |         | 月額掛金   |        |  | L会員                                                | S会員                    |
|---------------|---------|--------|--------|--|----------------------------------------------------|------------------------|
| 本人・配偶者・お子さま   |         | 本人・配偶者 | お子さま   |  | 会員ご本人・配偶者・お                                        |                        |
| 10            | 5,000円  | 610円   | 510円   |  | 子さまが3□までご加入<br>できます。<br>(加入□数は、それぞれの<br>方で選択できます。) | 会員ご本人が<br>3□までご加入できます。 |
| 20            | 10,000円 | 1,220円 | 1,020円 |  |                                                    |                        |
| 3ロ            | 15,000円 | 1,830円 | 1,530円 |  |                                                    |                        |

全額自己負担となる費用をカバーする

先進医療保障給付金プラン

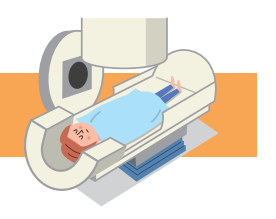

#### わずか月額90円の掛金で健康保険適用外(全額自己負担)となる先進医療をサポートします!

| 給付金額                          | 月額掛金        |  | L会員                | S会員   |  |
|-------------------------------|-------------|--|--------------------|-------|--|
| 本人・配偶者・お子さま                   | 本人・配偶者・お子さま |  |                    |       |  |
| 1回分の上限: 200万円<br>(通算上限:500万円) | 90円         |  | 会員ご本人・配偶者・<br>お子さま | 会員ご本人 |  |

※「先進医療保障給付金プラン」のご加入は「上乗せ入院給付金プラン」にご加入されることが条件です。

日本人の死亡原因の約5 割が三大疾病!

三大疾病診断給付金プラン

悪性新生物(がん)・急性心筋梗塞・脳卒中と医師に診断され、所定の状態<sup>(※注2)</sup>になった場合、 一時金を受け取れるので安心して治療に専念できます!

| 給付    | 金額   | 月額掛金                         |  | L会員                                      | S会員   |  |
|-------|------|------------------------------|--|------------------------------------------|-------|--|
| 本人    | 配偶者  | 本人型・夫婦型                      |  |                                          |       |  |
| 100万円 | 70万円 | 本人のみ 650円<br>本人とその配偶者 1,050円 |  | <b>会員ご本人・配偶者</b><br>(配偶者のみの加入はでき<br>ません) | 会員ご本人 |  |

### ご案内

- ◆「上乗せ入院給付金プラン」「先進医療保障給付金プラン」は新規加入・増口の場合は新規加入・増口分の保障開始時から2か 月以内に疾病により入院・治療を受けた場合は給付されません。
- ◆「上乗せ入院給付金プラン」は労災・交通事故・公的補助・健康保険(高額療養費が支給された場合等)・学校管理下の事故等 により治療費用を自己負担していない場合および健康保険が適用されていない入院・検査入院・人間ドッグ等は給付対象外となり ます。
- ◆「三大疾病診断給付金プラン」は1回限りの給付制度です。「夫婦型」に加入の場合、会員ご本人への給付後は加入されていたご 本人・配偶者ともに脱退となります。
- ◆「上乗せ型医療共済制度」は生命保険料控除(年末調整・確定申告)の対象にはなりません。
- ◆加入や 給付の条件等、詳細は共済会HP【共済・保険 重要事項説明書】をご覧ください。

※注1)入院日と退院日が同一の日である入院を指し、入院基本料の支払いの有無等をもとに判断します。 ※注2)給付基準における定義①「労働の制限を必要とする状態」②「言語障害」③「運動失調、麻痺等の他覚的な神経学的後遺 症が継続した」等の状態に基づき判断します。詳しくは共済会HP【共済・保険 重要事項説明書】をご覧ください。

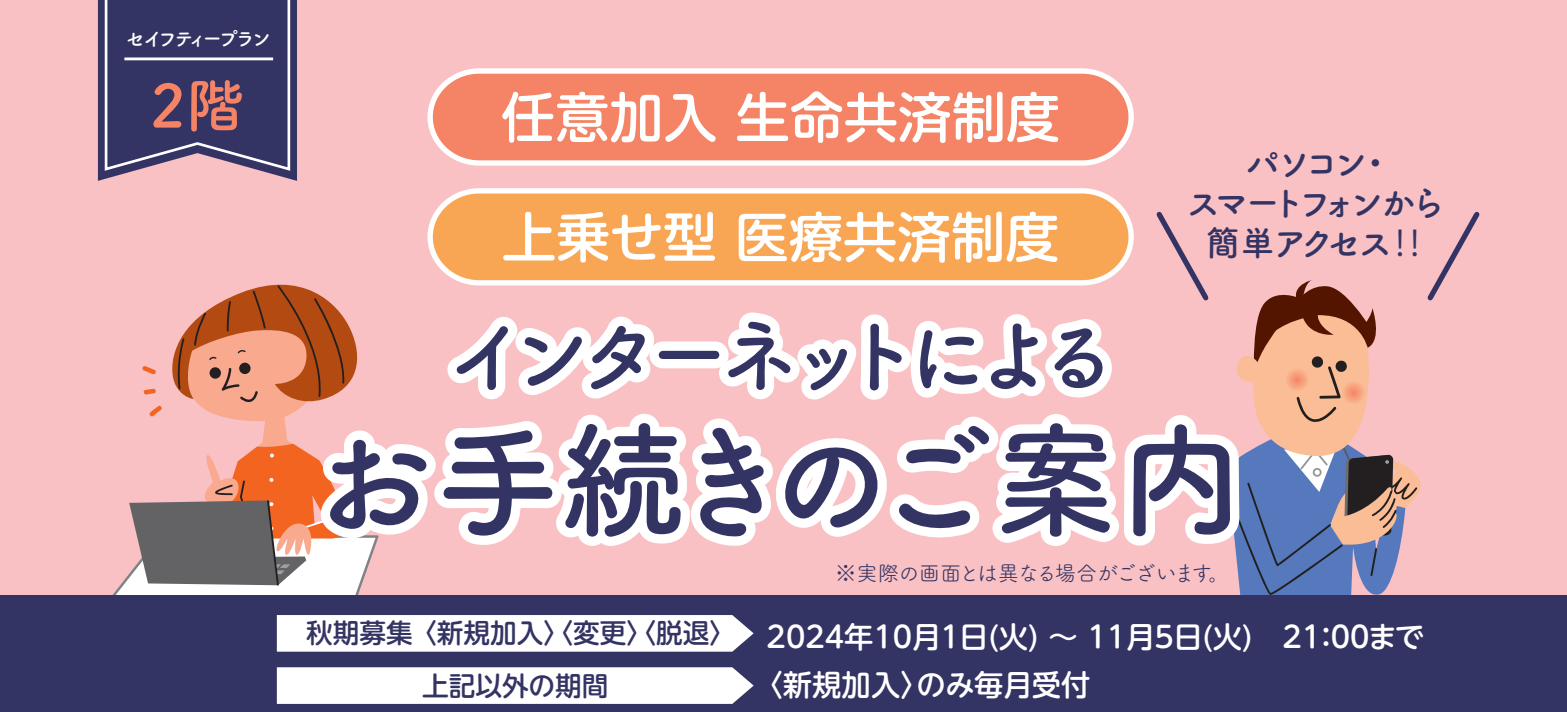

## お手続きの流れ

※画面遷移後、120分以内に操作がされなかった場合は自動的にタイムアウトとなりますのでご注意ください。 ※秋期募集期間の最終日はアクセスの集中が予想されますので、時間にゆとりをもってお手続きください。

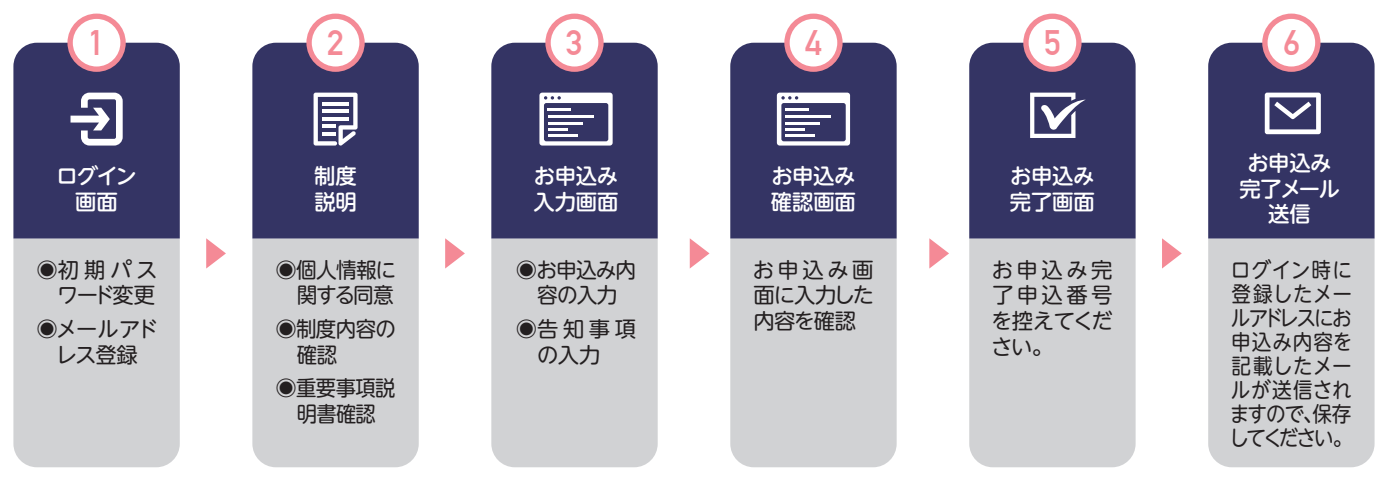

※お申込み時に告知をされた方は、加入の可否を決定次第共済会より改めてご連絡いたします。

### ログインはこちらから

#### 利用可能時間:下記時間以外

▶システム定期点検:毎週日曜日 AM2:00~6:00

※その他システムメンテナンス等による計画停止を行う場合がございます。

https://www.imgk-web.org/imweb/report/login

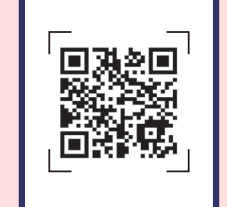

#### 推奨環境 推奨ブラウザ

| パソコン        | Microsoft Edge最新版<br>Google Chrome最新版<br>Mozilla Firefox最新版<br>Safari最新版 |  |  |  |  |
|-------------|--------------------------------------------------------------------------|--|--|--|--|
| Android     | Android OS最新版標準搭載ブラウザ                                                    |  |  |  |  |
| iPhone/iPad | iOS最新版標準搭載ブラウザ                                                           |  |  |  |  |

# ログイン・パスワード変更・メールアドレス登録

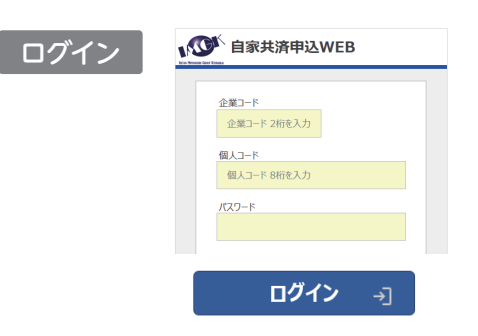

### 【現役会員の方】

- 企業コード:在籍企業の企業コード 個人コード:従業員コード8桁 パスワード:初期パスワードは 西暦生年月日8桁

#### 【退職後特別継続会員】

企業コード:ご退職時の在籍企業の企業コード 個人コード:ご退職時に使用していた従業員コード8桁 パスワード:初期パスワードは西暦生年月日8桁

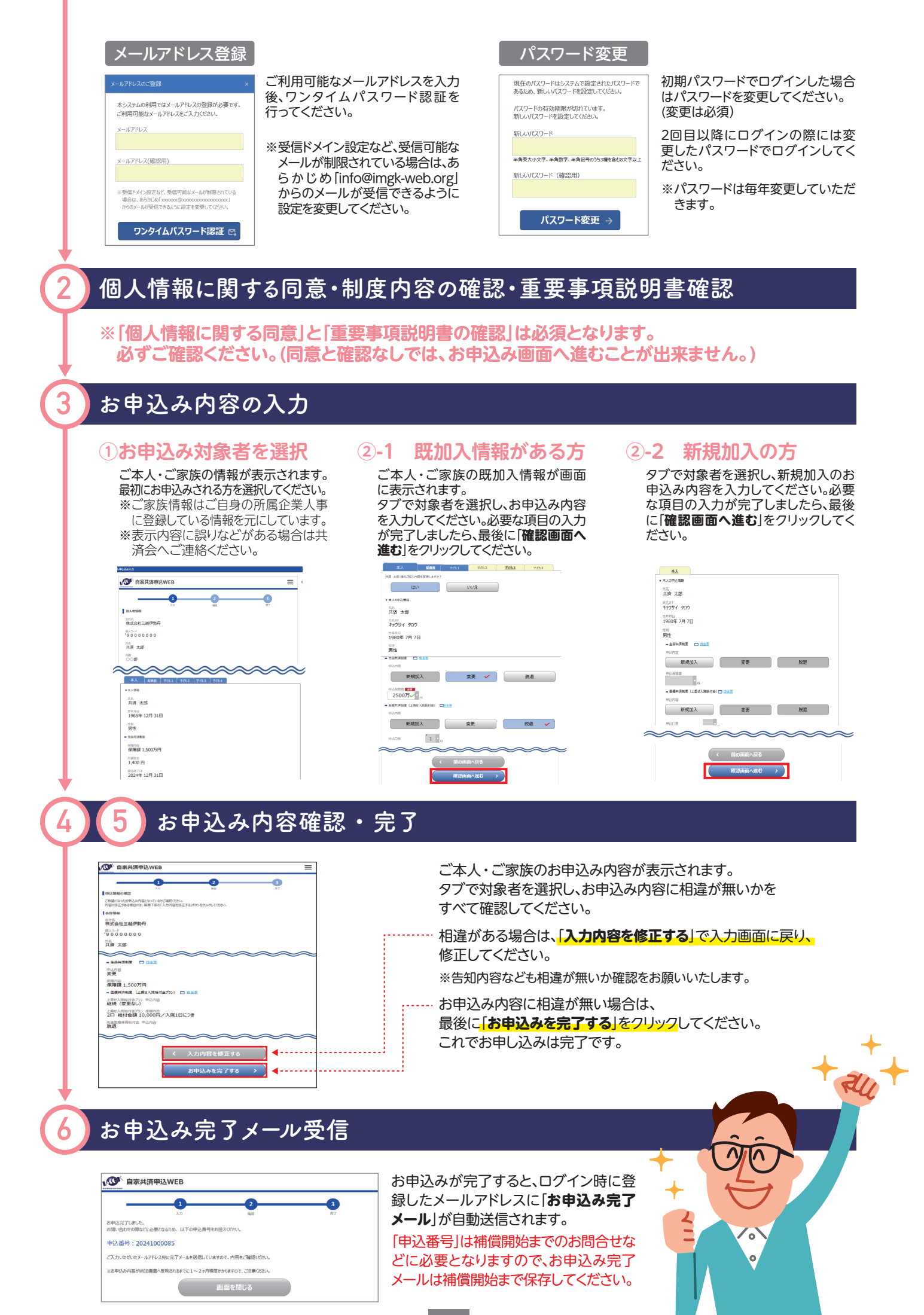